Steps to WMV encoding in HCenc.

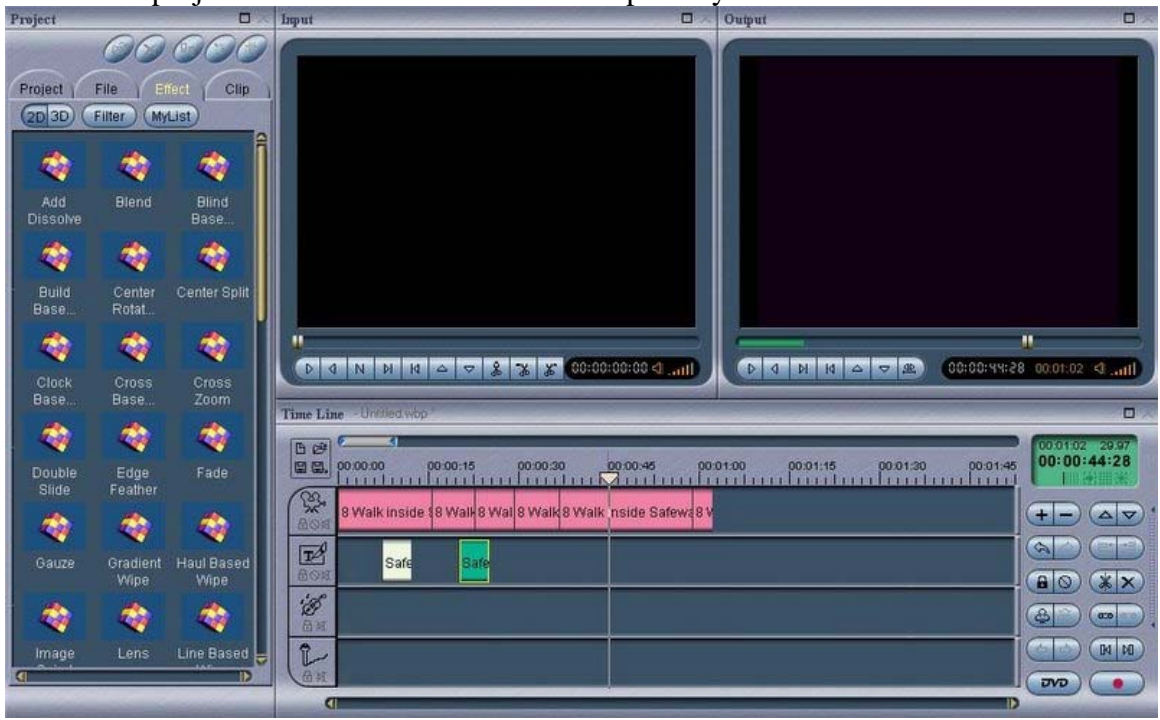

1. Create a project in Womble MVW. This is especially useful with titles.

One can export from MVW, which is great for stream copy:

| Export [1:02:06]                      | , Test.mpg X                                                                                        | Emerei                         | A M                                                                                        |
|---------------------------------------|----------------------------------------------------------------------------------------------------|--------------------------------|--------------------------------------------------------------------------------------------|
| General Vide<br>Reference             | Audio Monitor                                                                                       | Motion<br>Estimation<br>Search | Algorithm Smart Fast  Horizontal Distance 15 Vertical Distance 15                          |
| Stream of<br>Resolution<br>Frame Rate | <ul> <li>MPEG-1 → MPEG-2 Expert</li> <li>Width 704 Height 480</li> <li>29.97 Frame/Sec ▼</li> </ul> | Filter                         | Temporal Noise Reduction      Scene-Change Detection      Inverse Telecine      Closed GOP |
| Bit Rate<br>(kbits/s)                 | <ul> <li>Constant Bit Rate</li> <li>Variable Bit Rate (Peak)</li> </ul>                             | GOP Size<br>PAR                | N 15 M 3 V                                                                                 |
| Clock<br>Base                         | Cross Cross<br>Base Zoom                                                                            | Field Order                    | No Change                                                                                  |

Sometime there is encoding, as seen on details:

| Export [1:02:06] , Test.mpg            | X MPEG Video                                          |
|----------------------------------------|-------------------------------------------------------|
| 0000                                   |                                                       |
| General / Video / Audio / Monitor      | 🗾 🏟 Export MPEG Detail Information 🔀 🔀                |
| TTY Drablaw                            | File Format : MPEG-2 Program [1:02:06] (62.27 / 1866) |
| M Preview Start                        | Audio Video                                           |
| Otan                                   | Stream : MPEG-2 Stream : MPEG Layer 2                 |
| Paula                                  | Resolution : 704 x 480 Channels : 2                   |
|                                        | Frame Rate : 29.97 Sample Rate : 48 KHz               |
| Automs                                 | Bit Rate : 5744 Kbps (VBR) Bit Rate : 256 Kbps        |
| Tompk                                  | Project Encode Map 📕 Re-Encode 📕 Stream Copy          |
| Tempi                                  | Video : Re-Encode - 57.9746% , Stream Copy - 42.0254% |
| Deta                                   |                                                       |
|                                        | Audio : He-Encode - 54.1484% , Stream Copy - 45.8515% |
| Press "Start" to build a MPEG-2 movie. |                                                       |
|                                        | Close                                                 |
|                                        |                                                       |
| *                                      |                                                       |

Encoding takes much longer than stream copy. In this example, a 61 second clip with 58% reencoding took 5 minutes and 40 seconds.

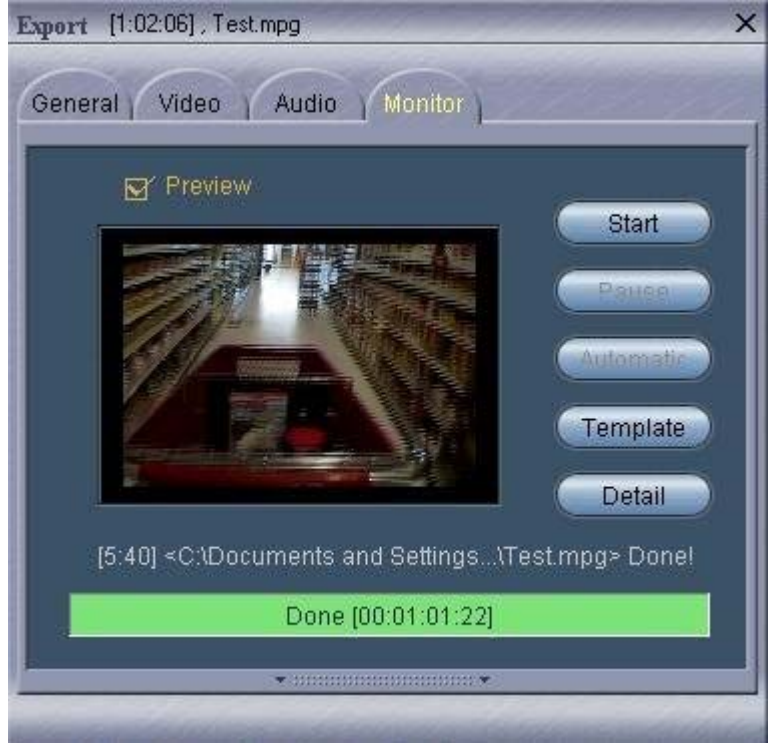

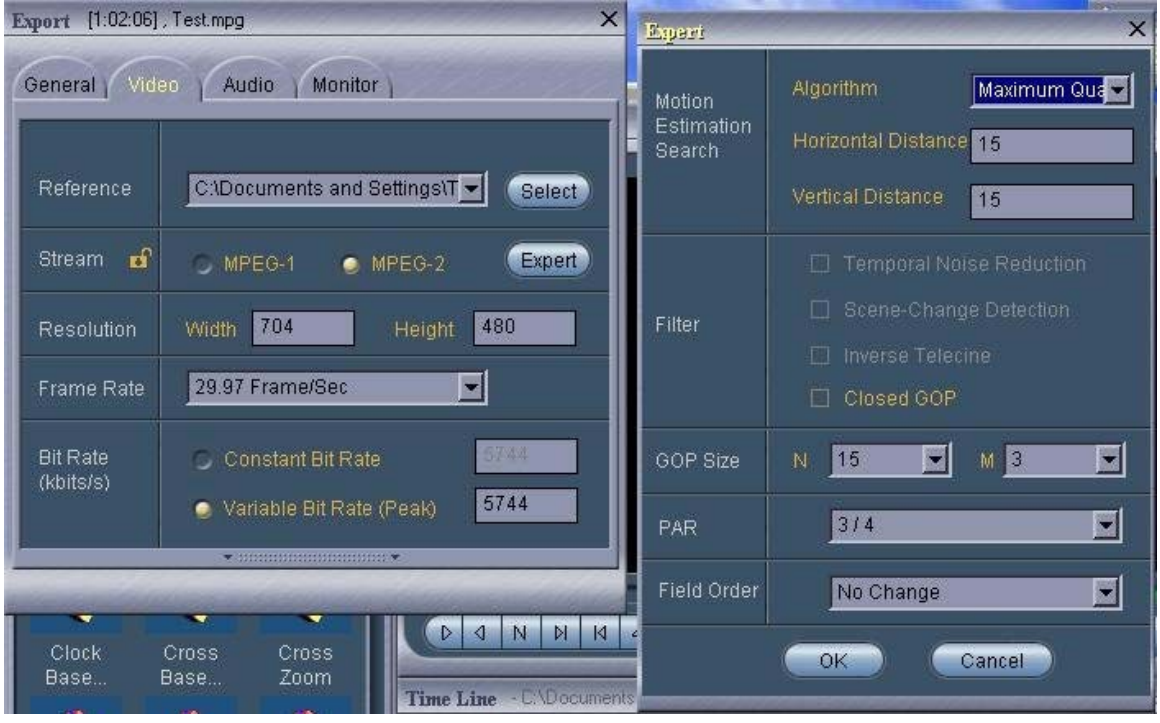

MVW gives an option to use the "Maximum Quality" encoding algorithm.

The maximum quality encoding takes longer : the 61 second clip with 58% re-encoding took 32 minutes and 55 seconds. My laptop is old and slow (1.3 GHz centrino), but that's ridiculous.

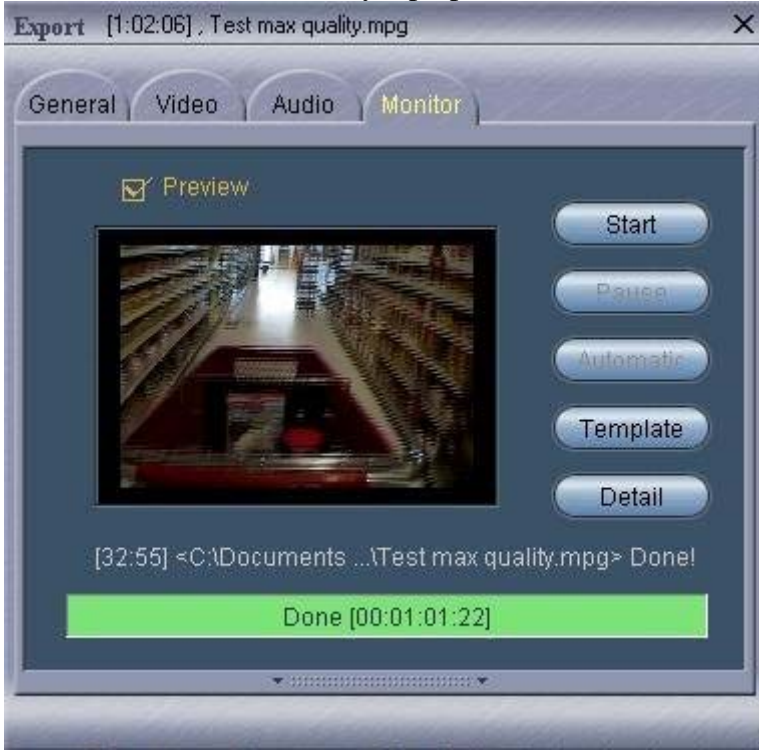

Even worse, the result is only marginally improved over a poor encode. Here is a frame capture using the regular encoding (speed at 3x plus a title to cause need to re-encode).

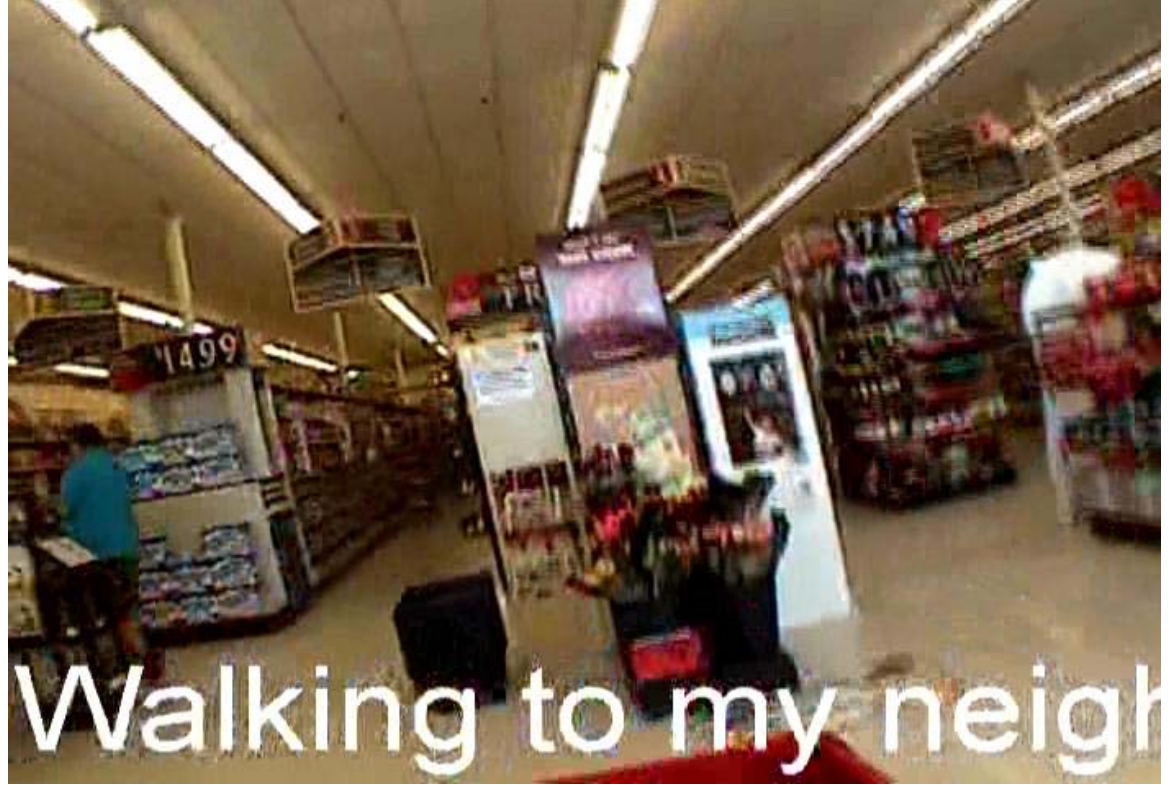

And here is the same frame capture with the Maximum Quality looks only marginally better (the lights on the top right is a good point):

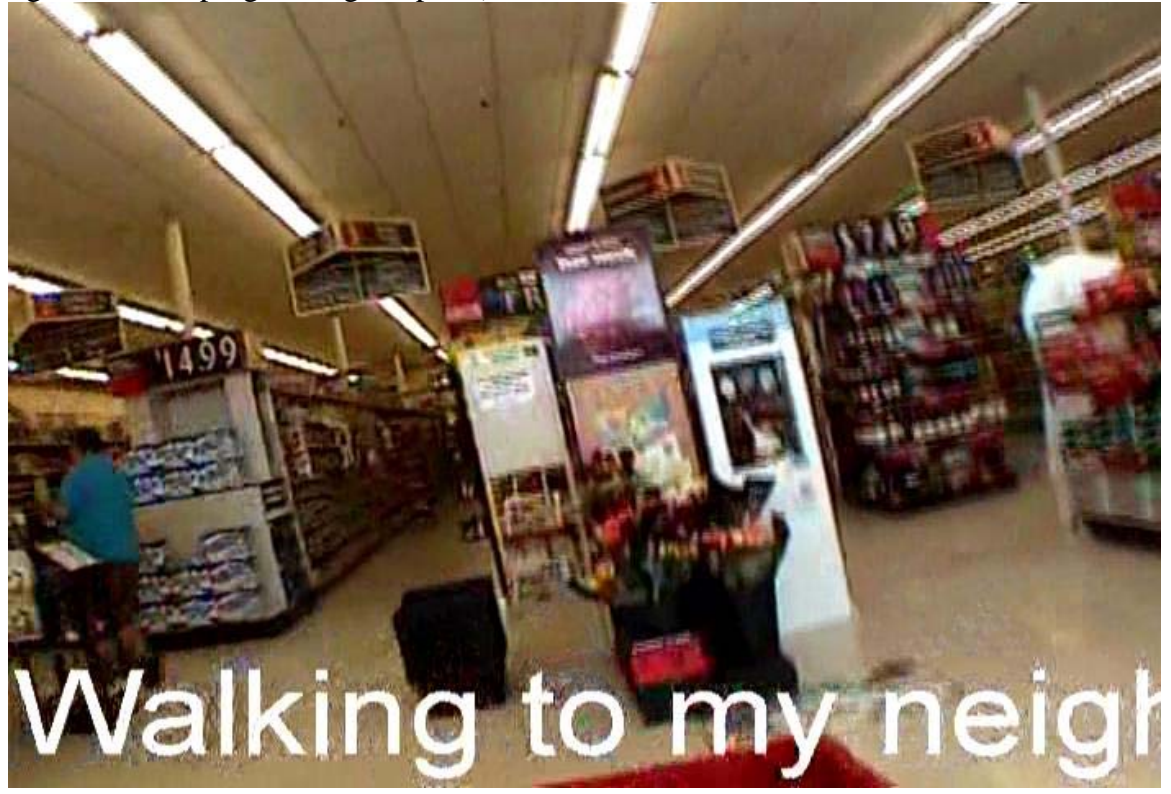

That is why I looked for an alternative encoder. Here are the steps to the process.

| Time Line - Unhted wop        | A Save As     |                         |     |         | ?   X |          |                               |
|-------------------------------|---------------|-------------------------|-----|---------|-------|----------|-------------------------------|
| 日 ぼ<br>回 回, 00:00:00 00:00:15 | Save in: 🛅    | Trip to Safeway         | • 0 | 1 🕫 🖽 - |       | 00:01:45 | 00:01:02 29.97<br>00:00:44:28 |
| 8 Walk inside 8 Walk          |               |                         |     |         |       |          | +                             |
| Safe Sa                       |               |                         |     |         |       |          |                               |
| Эн                            |               |                         |     |         |       |          |                               |
| î                             | File name:    | Trip to Safeway         |     | Sav     | e     | Ī        |                               |
| M<br>M<br>M<br>M              | Save as type: | MVW project file(*.wbp) |     | Cano    | el // |          |                               |

1. To use HCenc, you must save the project as a wbp in MVW.

2. Install AVIsynth and HCenc. Note where MWV is located.

## 3. Write a short AVIsynth script as follows (saved as womble.avs):

LoadvfapiPlugin("C:\Program Files\Womble Multimedia\MPEG Video Wizard DVD\WbpVFAPI.vfp", "womble") womble("C:\Documents and Settings\Tim\Desktop\Video Project\Trip to Safeway\Trip to Safeway.wbp") flipvertical converttoyv12

lancosresize (720, 480)

| input: c:\dooject\trip to safeway\womb                                           | le.avs                                                     |                            | lo            | ad ini file       |                              |
|----------------------------------------------------------------------------------|------------------------------------------------------------|----------------------------|---------------|-------------------|------------------------------|
| output: C:\Dop to Safeway\Trip to Safew                                          | vay.m2v                                                    |                            | sa            | ave ini file      |                              |
| log: C:\Dop to Safeway\Trip to Safewa                                            | ay.log                                                     | 1                          | oad HC.ini    | sa                | ve HC.ini                    |
| average bitrate file size in kbytes average     file size                        | ge (kb/s) 5744<br>um (kb/s) 8000                           | all                        | nes en        | irt frame         | 0<br>1865                    |
| rofile dc prec miscellaneous<br>C Fast C 8 ⊡ SMP<br>© Normal C 10 ☑ scene change | movie info<br>width x height<br>frame rate<br>movie length | 640x480<br>29.9700<br>1866 | frames        | reset G<br>make D | iUI to defaul<br>VD compliar |
| C Best I1 C I autogop   15 렆                                                     |                                                            | 62.26<br>0:01:02           | sec<br>hms    | Н                 | Cenc info                    |
| spect ratio                                                                      | encoding length                                            | 1866<br>62.26              | frames<br>sec | Avisynth info     |                              |
| 0 16:5 C 1:1 C 2.21:1                                                            |                                                            | 0:01:02                    | hms           | DGD               | ecode info                   |

## 4. Open HCenc. Set Files, bit rate, aspect ratio, and hit encode.

| Irip to Salew                                                                                                    | ay log - Noter                                      | lad                                                                                                  |                                                    |                                          |                                             |   |         |
|----------------------------------------------------------------------------------------------------|-----------------------------------------------------|----------------------------------------------------------------------------------------------------|----------------------------------------------------|------------------------------------------|---------------------------------------------|---|---------|
| File Edit Forma                                                                                                    | ≿ View Help                                         |                                                                                                    |                                                    |                                          |                                             |   |         |
| MPEG profile@<br>input:<br>output:                                                                                                    | level: M                                            | POML<br>:\documents and settir<br>:\Documents and Settir                                             | ngs\tim\desktop\video p<br>ngs\Tim\Desktop\video P | roject\trip to saf<br>roject\Trip to Saf | eway\womble.avs<br>eway\Trip to Safeway.m2v |   | -       |
|                                                                                                    | encoder                                             | settings                                                                                             |                                                    |                                          |                                             |   |         |
| profile:<br>framers:<br>framerate:<br>aspect ratio:<br>bitrate kb/s:<br>max, bitrate<br>pulldown:<br>closed gops:<br>scene change<br>interlaced:<br>goplen,B-pic:<br>dc_precision:<br>chapter frame<br>time code:<br>CPU:<br>priorby:<br>priorby:<br>matrix:<br>luminance gai<br>adaptive quan | Kb/s:<br>det.:<br>s:<br>c<br>r:<br>r:<br>rtization: | ORMAL<br>9 - 1865<br>9.970<br>1:3<br>744<br>000<br>05<br>05<br>05<br>05<br>05<br>05<br>05<br>05<br>0 |                                                    |                                          |                                             |   |         |
|                                                                                                    | source                                              | stats                                                                                                |                                                    |                                          |                                             |   |         |
| nr. of frames<br>width*height:<br>fps:<br>nr. of frames<br>frames to end                                                                                                    | to encode:                                          | 1866<br>640x480<br>29.970<br>1866<br>0 - 1865                                                        |                                                    |                                          |                                             |   |         |
|                                                                                                    | encoding                                            | - pass 1                                                                                             |                                                    |                                          |                                             |   |         |
| pass 1 encodi<br>fps:                                                                                                    | ng time:                                            | 0:02:07 (127.<br>14.7                                                                                | 20 5)                                              |                                          |                                             |   |         |
|                                                                                                    | encoding                                            | - intermediate pass                                                                                  |                                                    |                                          |                                             |   |         |
| bitrate set t<br>estimated out<br>intermediate                                                                                                    | o:<br>put file le<br>encoding ti                    | 5744 kb/s<br>mgth: 43657 kB<br>me: 0.01 s                                                            |                                                    |                                          |                                             |   |         |
|                                                                                                    | encoding                                            | 1 - pass 2                                                                                           |                                                    |                                          |                                             |   |         |
| pass 2 encodi<br>fps:                                                                                                    | ng time:                                            | 0:01:41 (101.<br>18.4                                                                                | 15 5)                                              |                                          |                                             |   | -1      |
| 🐮 Start 🔁 Tr                                                                                                    | ip to Safeway                                       | 🔰 step 9. JPG - Paint                                                                                | Process Explorer - S                               | HCgui 0.23                               | 📑 Trip to Safeway.log                       | « | 9:28 PM |

HCenc processing times are much shorter than MVW when re-encoding, as this 61 second project took 3 minutes and 41 seconds.

5. Because HCenc omits the audio, we have to get that. Go back to WMV, and export the audio as a MPEG1 audio file.

| <u>Report</u> [1:02:06]               | Test audio.mpg                                                       | × |
|---------------------------------------|----------------------------------------------------------------------|---|
| General Vide                          | Audio Monitor                                                        |   |
| Project File<br>MPEG File<br>Separate | C:\DOCUME~1\Tim\LOCALS~1\Temp\M                                      |   |
| File Format                           | MPEG-1 Audio                                                         |   |
| Save Range<br>(All)<br>[1:02:06]      | MPEG-1 Video<br>MPEG-2 Video<br>MPEG-1 System<br>VCD (MPEG-1 System) |   |
| Output(MB)                            | MPEG-2 Program<br>SVCD (MPEG-2 Program)<br>MPEG-2 Transport          |   |
|                                       | • 000000000000000                                                    |   |

This is fast, and took only 7 seconds for this 61 second clip, even with 54% audio re-encoding.

| Egori [1:02:06] , Test audio.mpg                                         | × |
|--------------------------------------------------------------------------|---|
| General Video Audio Monitor                                              |   |
| Preview Start                                                            | ľ |
| Petter                                                                   |   |
| Automatic                                                                |   |
| Template                                                                 |   |
| [0:07] <c:\documents and="" audio.mpg="" s\test=""> Done!</c:\documents> |   |
| Done                                                                     |   |
| •                                                                        |   |

6. Start a blank project in MVW. Add the HCenc video (m2v file) and the just produced audio (mpg file).

| Time Line - Untitled wbp "                                                                                                    |                               |
|----------------------------------------------------------------------------------------------------|-------------------------------|
| □         □         □         □         □         □         □         □         □         □         □         □         □         □         □         □         □         □         □         □         □         □         □         □         □         □         □         □         □         □         □         □         □         □         □         □         □         □         □         □         □         □         □         □         □         □         □         □         □         □         □         □         □         □         □         □         □         □         □         □         □         □         □         □         □         □         □         □         □         □         □         □         □         □         □         □         □         □         □         □         □         □         □         □         □         □         □         □         □         □         □         □         □         □         □         □         □         □         □         □         □         □         □         □         □         □         □ | 00:01:02 29.97<br>00:01:02:05 |
| Trip to Safeway.m2v                                                                                                    | +                             |
|                                                                                                    |                               |
| Test audio.mpg                                                                                                    |                               |
|                                                                                                    |                               |
|                                                                                                    |                               |

7. Export the simple project. This is a stream copy, and goes very quickly. This 61 second clip took 8 seconds in MVW.

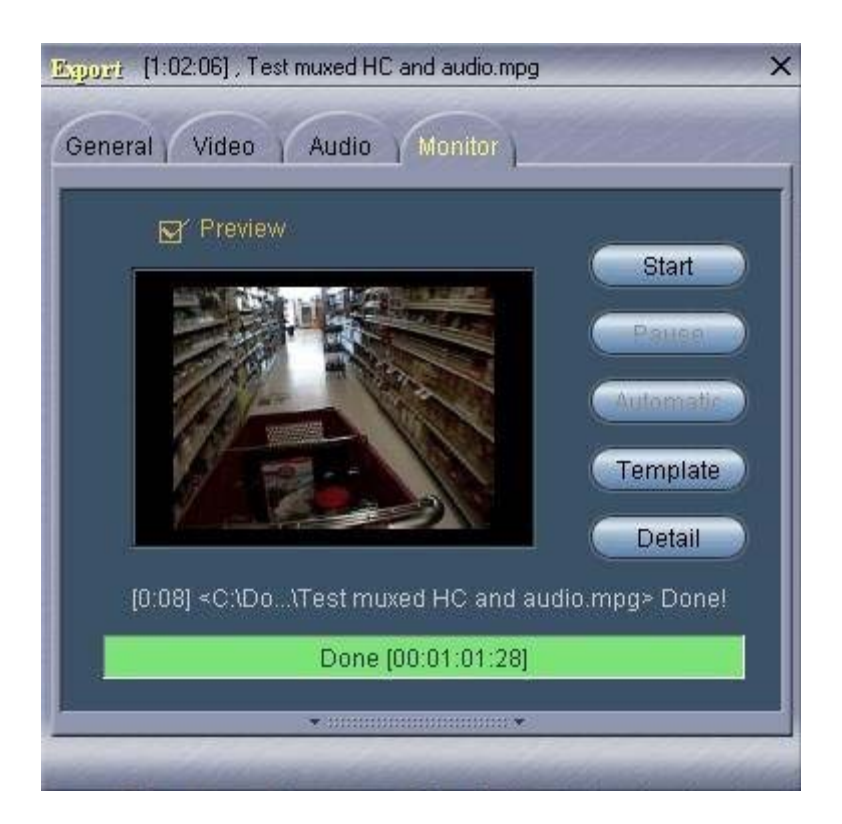

8. Enjoy the result, which is much cleaner. Below are two comparable frame captures (using PowerDVD, and the source and result are both interlaced).

Here is the frame capture compared to above, first using HCenc.

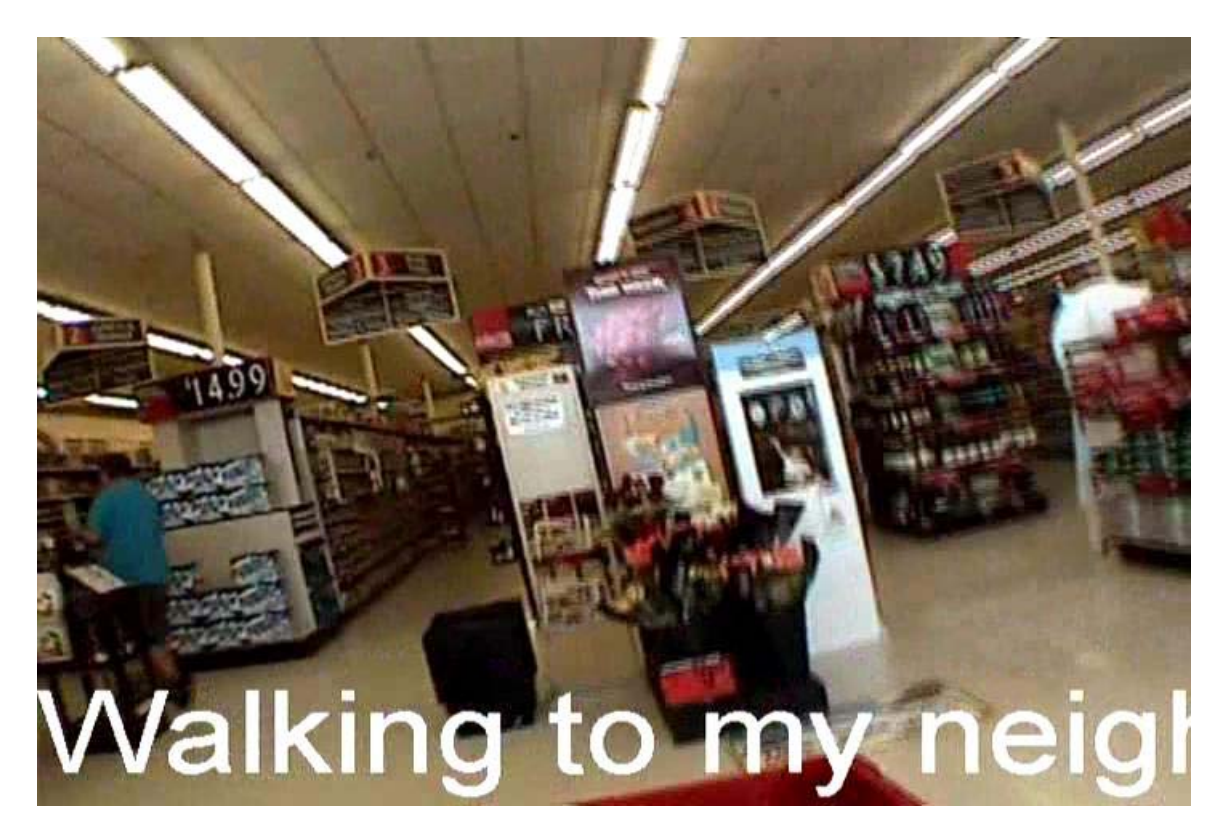

And then against the Womble MVW encoder:

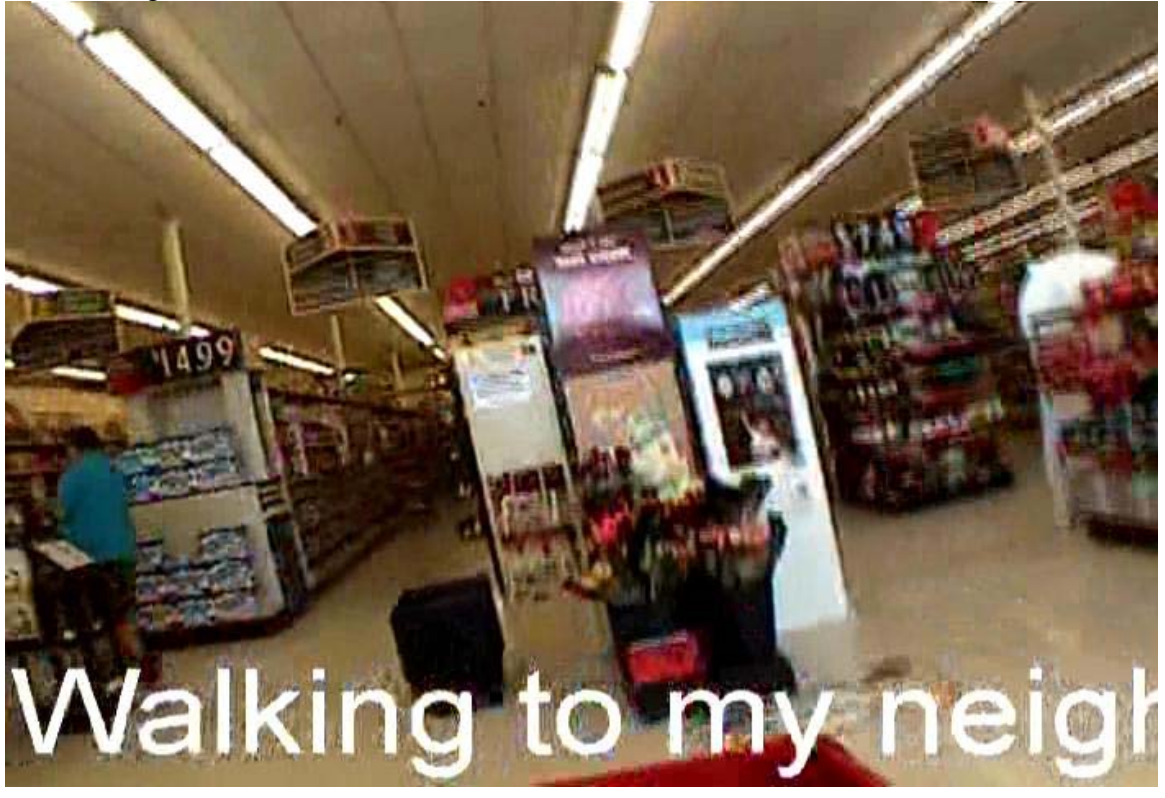

Note: When Womble would have just a stream copy, HCenc will still re-encode, losing some quality and taking longer. Here is a a stream copy frame from HCenc:

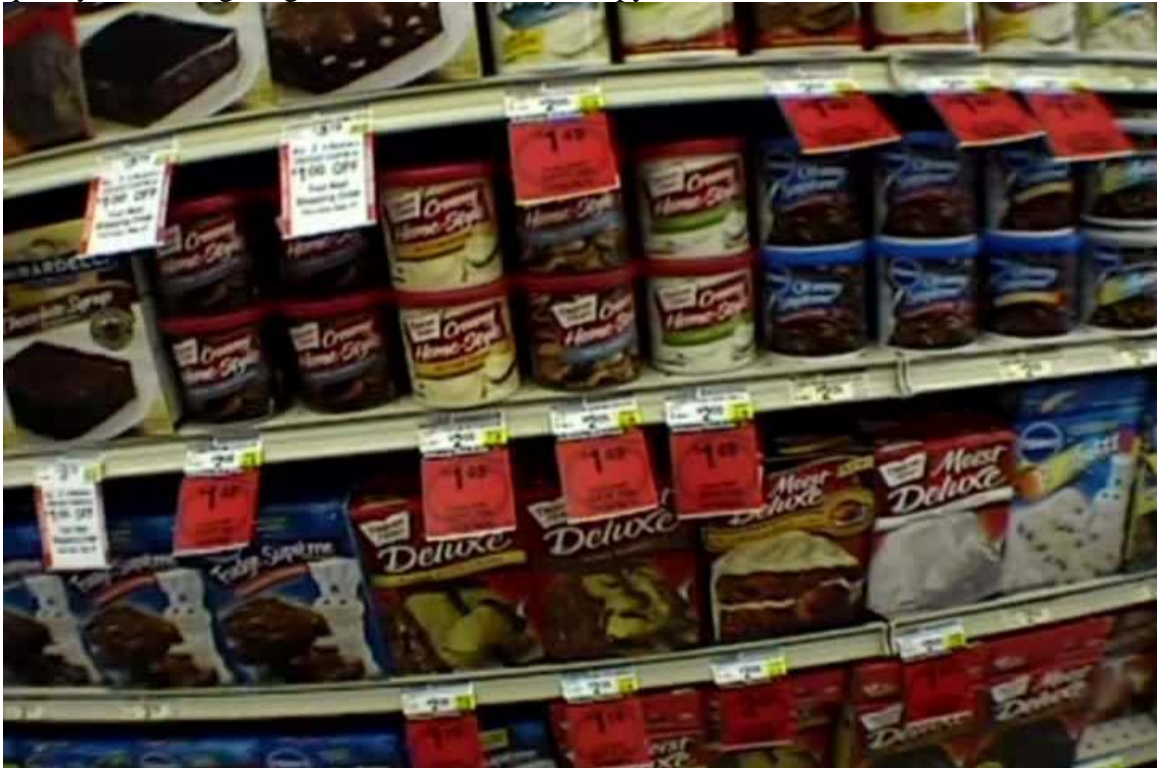

And then from MVW with the stream copy:

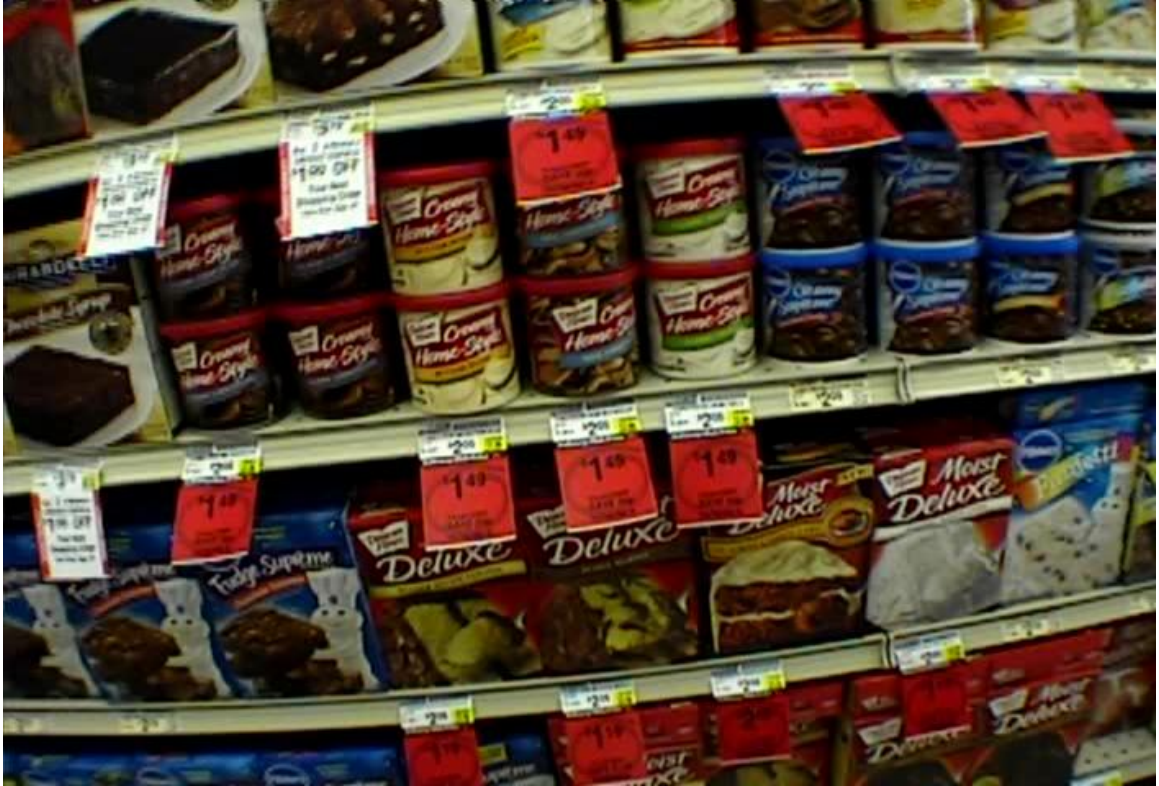

Notice the colors are faded and slightly less crisp, but not too bad.

Enjoy, and thanks to 45tripp for telling me the hard part.